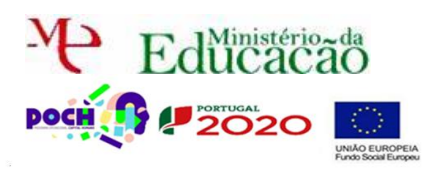

# Php A

### Corre o USB Server.

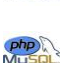

Neste guião vais aprender a Inserir registos com imagem numa BD.

Acede ao Localhost.

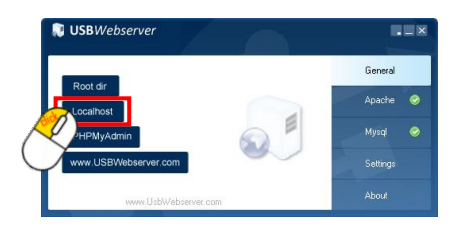

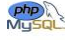

Neste guião vais aprender a inserir/listar registos com imagem numa BD.

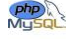

Abre a página admin.php, users.php e editar.php

Musqu Adiciona o texto **Produtos** à **3ª célula** do **menu**, tal como se mostra de seguida.

A palavra é um link para a página produtos.php

|                                    |                     | JdeiasLnminosas.pt |           |  |  |
|------------------------------------|---------------------|--------------------|-----------|--|--|
| Página Principal                   | Quem Somos          | O que fazemos      | Contactos |  |  |
| Administração                      | <u>Utilizadores</u> | Produtos           |           |  |  |
| Bem vindo à área de Administração! |                     |                    |           |  |  |

Bem vindo à área de Administração!

### Guarda a página.

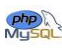

Na página editar.php faz o mesmo.

|                      |                                    | JdeiasLnn    | ninosas.pt             |
|----------------------|------------------------------------|--------------|------------------------|
| Padina Principal     |                                    | .00% (889) ▼ | 25% (217) <del>-</del> |
| Administração        | Utilizadores                       | Produtos     |                        |
| Edição de Utilizador |                                    |              |                        |
|                      | Username: {Edita<br>Password: •••• | ir.username} |                        |

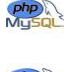

Guarda a página.

Finalmente na página users.php volta a acrescentar o link.

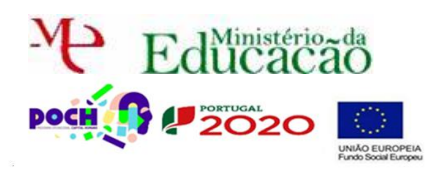

### Programação de Alto Nível

#### PHP+SQL

Guião Prático № 10

| JdeiasLuminosas                  |                   |                      |                 |                | Sair               |            |                     |           |                  |
|----------------------------------|-------------------|----------------------|-----------------|----------------|--------------------|------------|---------------------|-----------|------------------|
| Página Principal                 |                   | Quem Somos           |                 | O que fazemos  |                    |            | Contactos           |           |                  |
| Administração                    |                   | Utilizadores         |                 |                | Produtos           |            |                     |           |                  |
| Utilizadores existentes          |                   |                      |                 |                |                    |            |                     |           |                  |
| Pesquisar                        | squisar Pesquisar |                      |                 |                |                    |            |                     |           |                  |
| Stow I in                        |                   |                      |                 |                |                    |            |                     |           |                  |
| ;<br><sub>Repeat</sub> ame       | password          |                      | email           |                | nome               |            | tipo                |           | Eliminar Alterar |
| {lista_de_utilizadores.username} | {lista_de_ut      | ilizadores.password} | {lista_de_utili | zadores.email} | {lista_de_utilizad | ores.nome} | {lista_de_utilizado | res.tipo} | 8                |

## Guarda a página.

Explicação: Tivemos de fazer as alterações a todas as páginas da parte de administração ou o link para a página Produtos só apareceria numas páginas e noutras não.

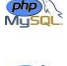

Guarda a página users.php com o nome produtos.php

Para existir uma página produtos temos de ter uma **tabela** na **BD** com essa **informação**. Começa por **criar** uma **nova tabela** de nome **Produtos** com os **seguintes campos**:

- o Id\_prod autoincrement, chave primária
- Nome varchar 100
- o Imagem varchar 100
- o Descricao varchar 200
- Preco double 5,2

Como vamos ter **imagens** e considerando **não** haver **categorias diferentes** de **produtos** vamos **criar** uma **pasta** de nome **imagens** dentro da pasta **do** nosso **Website**. Dentro da nova pasta, **imagens**, cria uma outra de nome **produtos**.

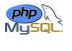

Agora temos uma pasta para guardar as imagens e um campo na tabela Produtos para guardar o caminho (PATH) até à imagem.

Na página produtos.php vamos permitir vamos começar por adicionar e depois listar produtos. Na pagina produtos.php apaga todo o seu conteúdo e altera o título para o seguinte:

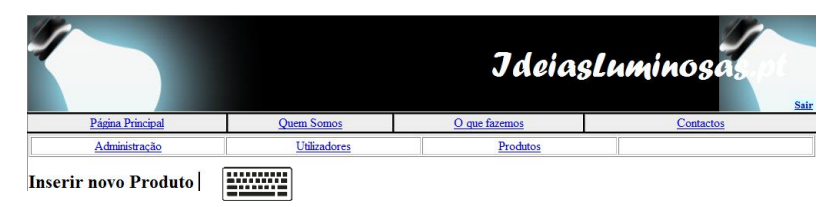

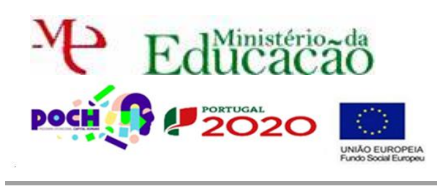

### Programação de Alto Nível

PHP+SQL

Guião Prático № 10

### Por baixo do título insere um formulário semelhante ao seguinte:

| Nome:      |         |          |
|------------|---------|----------|
| Imagem:    |         | Procurar |
| Descricao: |         |          |
| Preco:     |         |          |
|            | Inserir |          |

#### O elemento Imagem é um <input type="file" name="imagem">

**Nota:** Não te esqueças também de acrescentar **enctype = "multipart/form-data"** à etiqueta <form> para indicar que os dados a submeter são binários.

Este formulário deve submeter os dados por POST para o script insereprod.php

Cria o script insereprod.php e acrescenta o código necessário para captar os dados do formulário. Atenção o ficheiro é captado, não por POST mas, por FILE. Para obteres o nome da imagem, caso não queiras ser tu a defini-la podes fazê-lo através de:

### basename(\$\_FILES[imagem]['name'])

**Nota:** se quiseres aceder a outras informações do ficheiro estão acessíveis através do array associativo \$\_FILES['nome\_dado\_ao\_elemento\_do\_form\_tipo\_FILE']['informação\_a\_obter']

Na página insereprod.php acrescenta o código necessário para enviar a foto para a pasta imagens/produtos.

**Ajuda:** não te esqueças que, para enviares um ficheiro para o servidor tens de utilizar uma função que te permita efetuar o upload move\_uploaded\_file(\$nome\_temporário, \$Path). O nome temporário podes obtêlo através de **\$\_FILES["imagem"]["tmp\_name"]** e a Path é o caminho todo deste a raíz, incluindo o nome da imagem **Ajuda:** podes obter o caminho através de

\$Path="imagens/produtos/". basename(\$\_FILES["imagem"]["name"]);

Adiciona forma de voltar à página produtos.php depois de inserir com sucesso o produto na BD.

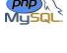

Insere, através do formulário 3 produtos com fotos distintas.

Adiciona à página produtos.php forma de listar/pesquisar os produtos com a sua respetiva foto.

| l | d_prod | nome     | imagem | descricao | preco |
|---|--------|----------|--------|-----------|-------|
|   | 7      | produto1 |        | muito bom | 5.20€ |

Ajuda: utiliza a seguinte linha de código para conseguires imprimir a imagem na tabela.

echo 'img src="'.\$registos['Imagem'].'">';

Atenção as imagens têm de ficar todas com 65X65.

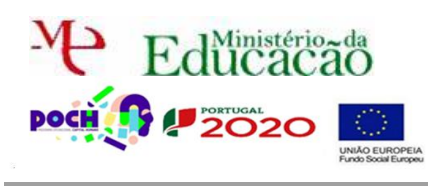

Insere a coluna Apagar e Editar com imagens a funcionar.

| Eliminar | Alterar |  |
|----------|---------|--|
| 8        |         |  |
| 8        |         |  |

### EXTRA:

Atenção... existem ainda problemas por resolver como:

- impedir que o utilizador envie ficheiros que não sejam imagens;

- impedir o upload de imagens que ocupem muito espaço no servidor;

 - impedir que duas imagens, ao serem enviadas por utilizadores diferentes, mas com o mesmo nome, apenas prevaleça a última (substituição do ficheiro).

Até este momento o **utilizador** poderá **enviar qualquer ficheiro** para o **servidor** mesmo que **não** se trate de uma **imagem**. **Altera** o ficheiro **insereprod.php** garantindo que **apenas imagens** do tipo **jpg**, **bmp**, **png** ou **gif** podem ser **enviadas** para o **servidor**. **Caso contrário** deverá indicar ao utilizador que o tipo de **ficheiro não** é **suportado**.

**Ajuda:** podes saber o tipo de imagem através do array associativo \$\_FILES[][]. O conteúdo dessa posição do array irá conter:

- *image/gif* para uma imagem gif
- image/png para uma imagem png
- image/bmp para uma imagem bmp
- image/jpeg (firefox) ou image/pjpeg (ie) para uma imagem jpg

Altera o script insereprod.php para que apenas imagens com menos de 100KB possam ser enviadas para o servidor.

**Ajuda:** podes saber o tamanho da imagem através do array associativo \$\_FILES[][]. Para obteres o valor em KB deves dividir o conteúdo da posição do array por 1024.

Ainda existe um **problema** com o nosso **script**. Acontece que se alguém enviar uma **imagem** com o **mesmo nome** para o servidor irá **substituir** a **existente** ficando os produtos com as **fotos trocadas**. Altera o script **insereprod.php** para que **verifique primeiro** se **já existe** uma **imagem** no servidor com esse **nome** e caso isso aconteça **adiciona** o **nº 2** ao **nome**. Todavia **já** pode ter **havido** um **duplicado** e já **existir** o **nº 2**. Assim, deves **verificar** o novo nome **até não existir** o ficheiro e ir incrementando o **nº até isso acontecer**.

Aplica o mesmo tipo de código ao script de pesquisa.php, para que possas ver as fotos dos alunos resultantes de uma pesquisa à BD.

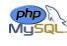

Chama o teu professor para avaliar.